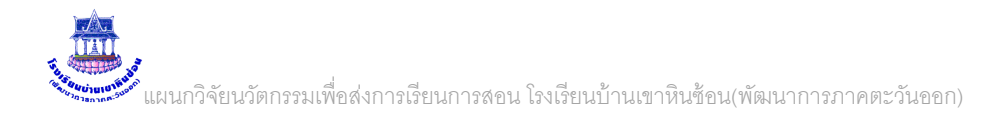

### การใช้งาน ระบบพิสูจน์ตัวตนการใช้งานระบบเครือข่ายโรงเรียน ศูนย์เครือข่ายเทคโนโลยีเพื่อการศึกษา ฉะเชิงเทราเขต 2

# 1. การตรวจสอบข้อมูลผู้ใช้งานอินเทอร์เนต

1.1 เขาระบบพิสูจน์ตัวตนเพื่อ พิมพ์ 192.168.8.3 ใส่ชื่อผู้ใช้ คือ admin รหัสผ่านคือ pfsense

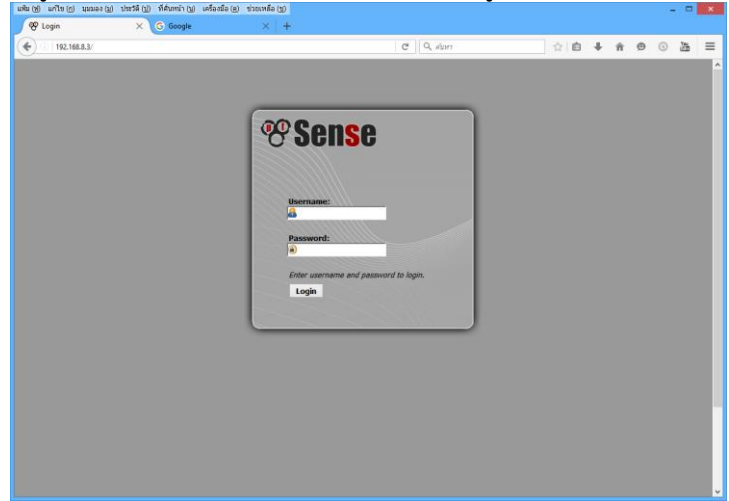

จะเข้าหน้าหลักแสดงสถานะของระบบทั้งหมดดังภาพ

| (พ) แก้ไข(ฏ)<br>27 pfSense.lo | ) มุมมอง( <u>ม</u> ) ประวัติ(<br>ocaldomain - Sta X | ป) ที่ค้นหน้า (บ) เครื่องมือ (ค) ช่วยเหลือ (ช)<br>G Google × +                           | - • ×                                                                                                    |
|-------------------------------|-----------------------------------------------------|------------------------------------------------------------------------------------------|----------------------------------------------------------------------------------------------------|
| ) ①   192.16                  | 68.1.11/index.php                                   |                                                                                          | (⊂ 9. aium ☆ 自 ↓ 合 ● ○ 満 三                                                                                                    |
| oneo                          | System                                              | Interfaces Firewall Services                                                             | VPN      Status     Diagnostics     Help     September 2                                                                                   |
|                               | Status: Das                                         | hboard                                                                                   |                                                                                                    |
|                               |                                                     |                                                                                          |                                                                                                    |
|                               |                                                     |                                                                                          |                                                                                                    |
|                               | System Informa                                      | ntion 🗆 🖂                                                                                | Interfaces                                                                                                    |
|                               | Name                                                | pfSense.localdomain                                                                      | Interior 1000baseT  Interior 1000baseT  Interior 1000baseT  Interior 1000baseT  Interior 1000baseT  Interior 1000baseT  Interior 1000baseT |
|                               | Version                                             | 2.1.3-RELEASE (i386)<br>built on Thu May 01 15:52:17 EDT 2014<br>FreeBSD 8.3-RELEASE-p16 | Chicry 1000best dul-duplets ▲ 5℃UU                                                                                                    |
|                               |                                                     | Update available. Click Here to view update.                                             | T OTDC                                                                                                    |
| -                             | Platform                                            | pfSense                                                                                  | (DHCP) 0.0.0                                                                                                    |
| -                             | CPU Type                                            | Intel(R) Core(TM) i5-3470 CPU @ 3.20GHz                                                  |                                                                                                    |
|                               | Uptime                                              | 00 Hour 34 Minutes 19 Seconds                                                            | Gateways                                                                                                    |
|                               | Current<br>date/time                                | Sat Jun 11 7:04:43 UTC 2016                                                              | Name RTT Loss Status แสดงสถานะเนตเข้า                                                                                                    |
|                               | DNS<br>server(s)                                    | 127.0.0.1<br>192.168.1.1                                                                 | UNINET_DHCP 192.168.1.1<br>54.3ms 2% Online                                                                                                |
|                               | Last config<br>change                               | Sat Jun 11 6:56:09 UTC 2016                                                              | OTPC_DHCP ~                                                                                                    |
|                               | State table size                                    | 0% (26/23000)                                                                            |                                                                                                    |
|                               | MBUF Usage                                          | 11% (902/8512)                                                                           | Captive Portal Status         EII           IP address         MAC address         ปsername                                                |
|                               | Load<br>average                                     | 0.03, 0.08, 0.11                                                                         | 192.168.1.24 10:bf:48:ba:db:92 tea01 🐼 สามารถกดยกเลิกใช้งานผู้นั้นได้                                                                      |
| $\geq$                        | CPU usage                                           | 20%                                                                                      |                                                                                                    |
|                               | Memory<br>usage                                     | 70% of 235 MB                                                                            |                                                                                                    |
|                               | SWAP usage                                          | 4% of 512 MB                                                                             |                                                                                                    |
|                               | Disk usage                                          | 6% of 18G                                                                                |                                                                                                    |
|                               | Traffic Graphs                                      |                                                                                          |                                                                                                    |
|                               | Current UNINET                                      | Traffic                                                                                  | 19 92                                                                                                    |
|                               | In 3 Kbps<br>Out 3 Kbps                             | e/11/2016 14:04:45 Switch to bote sis<br>Autotas is (up)                                 | แสดงสถานะปรีมาณการโชงานระบบ                                                                                                    |
|                               | our props                                           | Greph shows lest 1200 sciends<br>75 Kbps                                                 | เครื่อย่ายเป้อองไม                                                                                                    |
|                               |                                                     | 50 V h                                                                                   | ณา รถาด เอก ส ส์ ก ห                                                                                                    |
|                               |                                                     | 50.60ps                                                                                  |                                                                                                    |
|                               |                                                     | 25 Kbps                                                                                  | · · · · · · · · · · · · · · · · · · ·                                                                                                    |

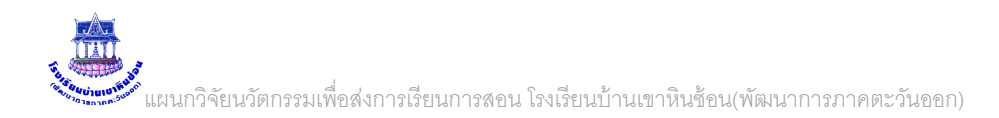

## 2. การเปลี่ยนหน้าล็อกอิน เข้าระบบ

### 2.1 สร้างไฟล์ล็อกอินใหม่ ขนาดตามต้องการ โดยตั้งชื่อดังภาพเท่านั้น

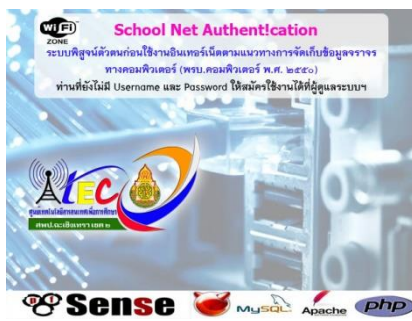

### 🟎 🛲 💷 1. ไฟล์ล็อกอินหน้าแรก ชื่อไฟล์ bg.jpg

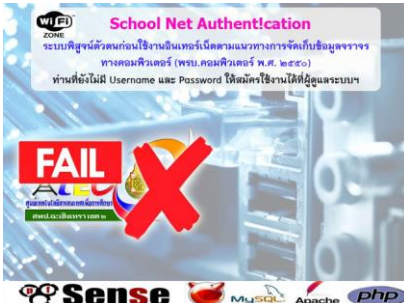

#### 🏽 🕙 Sense 🧉 🟎 🦾 🐢 2. ไฟล์ล็อกอินถ้าใส่รหัสผิด ชื่อไฟล์ bgfailed.jpg

2.2 เข้าโปรแกรม pfsense โดยพิมพ์ 192.168.8.3 แล้วเลือก Serviecs \ Captive Portal ตามภาพ

|                                                                                                    | แพท (M) แบเล (U) ที่ทุทของ (T) กระวด (T                                                                                                    | ) ทศนทนา(น) เครองมอ(ค)         | าวายเหลอ (บ)                 |                   |
|----------------------------------------------------------------------------------------------------|----------------------------------------------------------------------------------------------------|--------------------------------|------------------------------|-------------------|
| Image: Service of the system of the system of the syst                                 | 🎯 pfSense.localdomain - Sta 🗙                                                                                                    | G Google                       | $\times$ +                   |                   |
| System       Interfaces       Firewall       Services       VPN       Status         Status: Dashboard       DHCP Relay       DHCP Relay       DHCP V6 Relay       DHCP V6 Relay         System Information       DHCP V6 Relay       DHCP V6 Relay       DHCP V6 Relay       DHCP V6 Relay         Name       pfSense.localdomain       DHS Forwarder       DMINET<br>(DHCP)       UNINET<br>(DHCP)       Interfaces         Version       2.1.3-RELEASE (1386)<br>built on Thu May 01 15:52:17 EL<br>FreeBSD 8.3-RELEASE-p16       DMB arowr       Image: Comparison of the comparison of the compar                                                                                                    | ( 192.168.8.3/index.php                                                                                                    |                                | •                            | > Q ดับหา         |
| Status: Dashboard     Captive Portal       DHCP Relay     DHCP Server       System Information     DHCPv6 Relay       Name     pfSense.localdomain     DHCPv6 Server/RA       Version     2.1.3-RELEASE (1386)       built on Thu May 01 15:52:17 Et     FreeRADIUS       FreeBSD 8.3-RELEASE-p16     LAN                                                                                                    | Sense System                                                                                                    | Interfaces 🕨 Firewall          | <ul> <li>Services</li> </ul> | VPN 🕨 Status      |
| DHCP Relay       DHCP Relay       DHCP Server       System Information       PhCPv6 Relay       DHCPv6 Relay       DHCPv6 Relay       DHCPv6 Server/RA       Name       pfSense.localdomain       DNS Forwarder       Dynamic DNS       built on Thu May 01 15:52:17Et       FreeBSD 8.3-RELEASE-p16       FreeBSD 8.3-RELEASE-p16                                                                                                    | Status: Dash                                                                                                    | board                          | Captive Portal               |                   |
| System Information     DHCP Server       System Information     DHCPv6 Relay<br>DHCPv6 Relay<br>DHCPv6 Server/RA     Interfaces       Name     pfSense.localdomain     DNS Forwarder     UNINET<br>(DHCP)       Version     2.1.3-RELEASE (386)<br>built on Thu May 01 15:52:17<br>FreeBSD 8.3-RELEASE-p16     Dynamic DNS<br>FreeRADIUS     DUNINET<br>(DHCP)                                                                                                    |                                                                                                    |                                | DHCP Relay                   |                   |
| System Information     DHCPv6 Relay<br>DHCPv6 Server/RA     Interfaces       Name     pfSense.localdomain     DNS Forwarder     UNINET<br>(DHCP)       Version     2.1.3-RELEASE (386)<br>built on Thu May 01 15:52:17 EI<br>FreeBSD 8.3-RELEASE-p16     Dynamic DNS<br>FreeRADIUS     DLAN                                                                                                    |                                                                                                    |                                | DHCP Server                  |                   |
| System Information     DHCPv6 Server/RA     Interfaces       Name     pfSense.localdomain     DNS Forwarder     UNINET<br>(DHCP)     UNINET<br>(DHCP)     1       Version     2.1.3-RELEASE (1386)<br>built on Thu May 01 15:52:17 Et<br>FreeBSD 8.3-RELEASE-p16     Dynamic DNS<br>FreeRADIUS     DLN                                                                                                    |                                                                                                    |                                | DHCPv6 Relay                 |                   |
| Name         pfSense.localdomain         DNS Forwarder         UNINET         UNINET         1           Version         2.1.3-RELEASE (386)<br>built on Thu May 01 15:52:17 E<br>FreeBSD 8.3-RELEASE-p16         Dynamic DNS<br>FreeRADIUS         Dynamic DNS         Dynamic DNS         Dynamic                                                                                                    | System Informat                                                                                                    | ion                            | DHCPv6 Server/RA             | <u>Interfaces</u> |
| Version 2.1.3-RELEASE (1386)<br>built on Thu May 01 15:52:17 EL<br>FreeBSD 8.3-RELEASE-p16<br>CMB accorr                                                                                                    | Name                                                                                                    | pfSense.localdomain            | DNS Forwarder                | 🖾 UNINET          |
| built on Thu May 01 15:52:17 EL<br>FreeBSD 8.3-RELEASE-p16 FreeRADIUS LAN                                                                                                    | Version                                                                                                    | 2.1.3-RELEASE (i386)           | Dynamic DNS                  | (DHCP)            |
| FreeBSD 8.3-RELEASE-p16                                                                                                    |                                                                                                    | built on Thu May 01 15:52:17 E | FreeRADTUS                   | -                 |
|                                                                                                    | and the second second se | FreeBSD 8.3-RELEASE-p16        | ICMD provo                   | LAN LAN           |
| Update available. Click Here to update and the second second seco |                                                                                                    | Update available. Click Here   | Tome proxy                   |                   |

#### กด แก้ไข ตัว e

| Captivepo | rtal: Zones | 0 - 2              |             |          |           |
|-----------|-------------|--------------------|-------------|----------|-----------|
| Zone      | Interfaces  | Number<br>of users | Description | B        | . กดเลือก |
| schoolnet | LAN         | 0                  | schoolnet   | <b>2</b> |           |
|           |             |                    |             | (B       |           |

### เลือก File Manager แล้วลบรูปเก่าทิ้งไป แล้วเพิ่มภาพใหม่ไปตามต้องการ

| ervices: Captive portal: schoolnet                          |                           | C            | 🕼 เลือกหน้านี้            |
|-------------------------------------------------------------|---------------------------|--------------|---------------------------|
| aptive portal   Pass-through MAC   Allowed IP addresses   A | llowed Hostnames Vouchers | File Manager |                           |
| Name                                                        | Size                      |              | ลบภาพเก่าทิ้งทั้งหมด      |
| captiveportal-bg.jpg                                        | 98 K                      | B 😥 🖌 🕒      |                           |
| captiveportal-bgfailed.jpg                                  | 98 k                      | в            | ວດເພື່ອວານໃນຜູ້ນັ້ນແມດ    |
| TOTAL                                                       | 196 K                     | в            | אמרעטעזען ואראזאון אראאיא |
|                                                             |                           | E C          |                           |

## 3. ปล่อยผ่านไอพีหรือ MAC-address สำหรับมือถือ หรือกล้องวงจรปิด ในโรงเรียน

3.1 เข้าโปรแกรม pfsense โดยพิมพ์ 192.168.8.3 แล้วเลือก Serviecs \ Captive Portal ตามภาพ แพม (ช แก้ไข (ก มุมมอง (ย) ประวัติ (ป) ที่คำเหน้า (ย) เครื่องมือ (ย) ช่วยเหลือ (ย)

| PfSense.loca                                                                                                    | aldomain - Sta             | X G Google                | ×   +                                |                   |
|----------------------------------------------------------------------------------------------------|----------------------------|---------------------------|--------------------------------------|-------------------|
| <ul> <li>Interview</li> <li>Interview</li></ul> | .8.3/index.php             |                           | ▼                                    | ⇒ 🔍 ดันหา         |
| <b>Sense</b>                                                                                                    | <ul> <li>System</li> </ul> | 🕨 Interfaces 🔹 🕨 Firewall | <ul> <li>Services</li> </ul>         | VPN 🕨 Status      |
|                                                                                                    | Status: Da                 | ashboard                  | Captive Portal                       |                   |
|                                                                                                    |                            |                           | DHCP Relay<br>DHCP Server            |                   |
|                                                                                                    | System Info                | rmation                   | DHCPv6 Relay                         | Interfaces        |
|                                                                                                    | Name                       | pfSense.localdomain       | DNS Forwarder                        | 🗖 <u>UNINET</u> 1 |
|                                                                                                    | Version                    | 2.1.3-RELEASE (i386)      | Dynamic DNS                          | (DHCP)            |
|                                                                                                    |                            | FreeBSD 8.3-RELEASE-p16   | FreeRADIUS                           | 🖾 LAN             |
|                                                                                                    |                            | Update available. Click H | IGMP proxy<br>ere t<br>Load Balancer |                   |

กด แก้ไข ตัว e

schoolnet

LAN

| Captiveportal: Zones |      |            |                    |             | 0 = 2 |       |  |
|----------------------|------|------------|--------------------|-------------|-------|-------|--|
|                      | Zone | Interfaces | Number<br>of users | Description | B     | เลือก |  |

เลือก pass-throung MAC หรือ Allowed Ip addresses ตามต้องการ

0

| Services: Captive portal: schoolnet                        |                               |                                                            |   |  |  |  |  |
|------------------------------------------------------------|-------------------------------|------------------------------------------------------------|---|--|--|--|--|
| Captive portal Pass-through M                              | IAC Allowed IP addresses Allo | owed Hostnames Vouchers File Manager                       |   |  |  |  |  |
| MAC address                                                | Descriptio                    | n                                                          |   |  |  |  |  |
| Note:<br>Adding MAC addresses as pass-thro<br>portal page. | เลือกตามต้องการ               | he captive portal automatically without being taken to the | æ |  |  |  |  |

ใส่ข้อมูลต่าง ๆตามต้องการ (งดภาษาไทยนะครับ...)

\*\*\* เลข MAC สามารถดูได้ง่าย ๆ วิธีหนึ่งคือดูจาก ที่ยูสเซอร์ล็อกอินเข้า ดังภาพ

| <ul> <li>System</li> </ul> | Interfaces Firewall Services            | •        | VPN      | ► St       | atus  | Diagnostics                                                       | •          | Help | 밝 <sup>e</sup> pfSense. |
|----------------------------|-----------------------------------------|----------|----------|------------|-------|-------------------------------------------------------------------|------------|------|-------------------------|
| Status: Das                | hboard                                  |          |          |            |       |                                                                   |            |      | 2                       |
| System Informa             | ation                                   |          | Interfa  | ices       |       |                                                                   |            |      |                         |
| Name                       | pfSense.localdomain                     |          |          | INET       |       | ↑ 1000baseT <f< th=""><th>ull-duplex</th><th>Þ</th><th></th></f<> | ull-duplex | Þ    |                         |
| Version                    | 2.1.3-RELEASE (1386)                    |          | ([       | HCP)       |       | 192.168.1.11                                                      | L          |      | _                       |
|                            | FreeBSD 8.3-RELEASE-p16                 |          |          | <u>NN</u>  |       | 1000baseT <f<br>192.168.8.3</f<br>                                | ull-duplex | Þ    |                         |
|                            | Obtaining update status                 |          | <u>0</u> | (PC        |       | ↑ 1000baseT <f< td=""><td>ull-duplex</td><td>Þ</td><td></td></f<> | ull-duplex | Þ    |                         |
| Platform                   | pfSense                                 |          | ([       | OHCP)      |       | 0.0.0.0                                                           |            |      |                         |
| CPU Type                   | Intel(R) Core(TM) i5-3470 CPU @ 3.20GHz |          |          |            |       |                                                                   |            |      |                         |
| Uptime                     | 01 Hour 32 Minutes 57 Seconds           |          | Gatew    | ays        |       |                                                                   |            |      |                         |
| Current<br>date/time       | Sat Jun 118:03:21 UTC 2016              |          | Name     |            | RT    | T Loss                                                            | Statu      | 15   |                         |
| DNS<br>server(s)           | 127.0.0.1<br>192.168.1.                 |          | UNINE    | T_DHCP     | 19    | <b>2.168.1.1</b><br>4ms 2%                                        | Onlin      | e    |                         |
| Last config<br>change      | <sub>sat Jun 11</sub> เลขไอพี           |          | OTPC     | DHCP       | Per   | nding Pending                                                     | Unkn       | iown |                         |
| State table size           | 0% (11/23000)<br>Show states            |          | Captiv   | e Portal S | tatus |                                                                   |            |      |                         |
| MBUF Usage                 | 11% (902/8512)                          | <b>)</b> | IP add   | ress       | MAC a | ddress<br>8:ba:db:92 👞                                            | Usern      | ame  | 13                      |
|                            |                                         |          |          |            |       | • •                                                               |            |      | <u> </u>                |

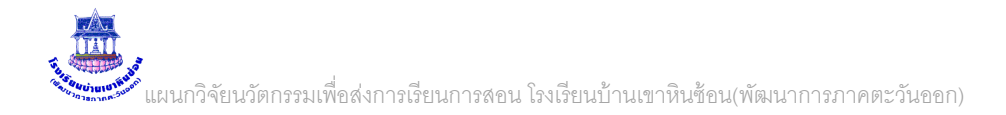

#### 4. การเปลี่ยนรหัสผ่าน ของ Admin

#### 4.1 เข้าโปรแกรม pfsense โดยพิมพ์ 192.168.8.3 แล้วเลือก Serviecs \ Captive Portal ตามภาพ

| <sup>®</sup> Sense / | ✓ System ► Interfaces                                                 | Firewall Firewall                                                                                                    | VF                           |                                 |                                       |
|----------------------|-----------------------------------------------------------------------|----------------------------------------------------------------------------------------------------|------------------------------|---------------------------------|---------------------------------------|
|                      | Advanced                                                              |                                                                                                    |                              |                                 |                                       |
|                      | Cert Manager                                                          |                                                                                                    |                              |                                 |                                       |
|                      | Conoral Setun                                                         | 1400                                                                                                    |                              |                                 |                                       |
|                      | High Avail Sync                                                       | เสอก                                                                                                    |                              |                                 |                                       |
|                      |                                                                       |                                                                                                    |                              |                                 |                                       |
|                      | Packages                                                              |                                                                                                    | L                            |                                 |                                       |
|                      | Routing Sense.locad                                                   | omain                                                                                                    | 1                            |                                 |                                       |
|                      | Setup Wizard                                                          | SE (1386)                                                                                                    | -                            |                                 |                                       |
|                      | User Manager                                                          | ELEASE-p16                                                                                                    | 1                            |                                 |                                       |
|                      | History and                                                           |                                                                                                    | -                            |                                 |                                       |
| @@Conco              | A Curtary A Tabachana                                                 |                                                                                                    |                              |                                 |                                       |
|                      | <ul> <li>System</li> <li>Interfaces</li> </ul>                        | Firewall Services                                                                                                    | VPN VPN Status               | Diagnostics                     | Help are preense.localdomain          |
| O SCIISC             | <ul> <li>System</li> <li>Interfaces</li> </ul>                        | Firewall Services                                                                                                    | VPN Status                   | Diagnostics                     | Help Help Help Freese.localdomain     |
| 8 Jellac             | System Interraces                                                     | Firewall F Services F                                                                                                    | VPN • Status                 | <ul> <li>Diagnostics</li> </ul> |                                       |
| 8 Sellac             | System: User Manage                                                   | r Firewall / Services /                                                                                                    | VPN F Status                 | Diagnostics                     | Hep สุข prsense.locatdomain           |
| - Sense              | System: User Manage                                                   | r Firewall / Services /                                                                                                    | VPN • Status                 | <ul> <li>Diagnostics</li> </ul> | Hep <sub>มี</sub> prsense.locatiomain |
| 0.961196             | System: User Manage                                                   | vers                                                                                                    | VPN ▶ Status                 | ▶ Diagnostics ▶                 | Hep มูล prsense.locatiomain           |
| C SCIISC             | System: User Manage                                                   | FireWall F Services F                                                                                                    | VPN                          | Diagnostics                     | Hep มู+ prsense.locatiomain           |
| C SCHOC              | Users Groups Settings Ser                                             | FireWall Services FireWall FireWall Fir | VPN • Status                 | Diagnostics     Groups          | Hep 24 prsense.locatiomain ค          |
| C JOHAC              | Users Groups Settings Ser<br>Users admin                              | FireWall Services  Full name System Administrator                                                                                                    | VPN • Status Disabled admins | Diagnostics                     | Hep 24 prsense.locatiomain ค<br>เลือก |
| C JENJE              | System: User Manage<br>Users Groups Settings Ser<br>Username<br>admin | FireWall Services  Full name System Administrator                                                                                                    | VPN • Status Disabled admins | Diagnostics                     | Hep 24 prsense.locatiomain ค<br>เลือก |

#### ใส่รหัสผ่านใหม่ตามชอบครับ

| แฟ้ม(ฟ) แก้ไข(ก) ม    | มุมมอง( <u>ม</u> ) ประวัติ( <u>ป</u> ) ที่ดั่นหน้ | า (บ.) เครื่องมือ (ค.) ช่วยเหลือ (ช.)                    |                       |                            |                            |               |          | - 🗆       | ×    |
|-----------------------|---------------------------------------------------|----------------------------------------------------------|-----------------------|----------------------------|----------------------------|---------------|----------|-----------|------|
| 🍄 pfSense.local       | domain - Sys 🗙 🕂                                  |                                                          |                       |                            |                            |               |          |           |      |
| <b>(</b> i) 192.168.1 | .11/system_usermanager.php?                       | act=edit&id=0                                            | C Q                   | ด้บหา                      | ☆ 自                        | ↓ 🏦           | <b>9</b> | 3 You     | ≡    |
| Sense                 | <ul> <li>System</li> <li>Interfaces</li> </ul>    | Firewall Firewall                                        | VPN                   | <ul> <li>Status</li> </ul> | Diagnostics                | Help 🚏        | pfSense. | localdoma | in ^ |
| s                     | System: User Mana                                 | ager<br>Servers                                          |                       |                            |                            |               | 3        |           |      |
|                       | Defined by                                        | SYSTEM                                                   |                       |                            |                            |               |          |           |      |
|                       | Disabled                                          |                                                          |                       |                            |                            |               |          |           |      |
|                       | Username                                          | 🔒 admin                                                  | 1                     |                            |                            |               |          |           |      |
|                       | Password                                          |                                                          | -                     |                            |                            |               |          |           |      |
|                       |                                                   | ۵                                                        | (confirmation)        |                            |                            |               |          |           |      |
|                       | Full name                                         | Nystem Administrator User's full name, for your own info | ormation only         |                            |                            |               |          |           |      |
|                       | Expiration date                                   | Leave blank if the account should                        | n't expire, otherwise | enter the expiration       | date in the following form | at: mm/dd/yyy | /        |           |      |
|                       | Group Memberships                                 | Not Membe                                                | er Of                 |                            | Member Of                  |               |          |           | ~    |

บันทึก ....จบ ครับ